## SMTP認証の設定

電子メール送信時に送信者がユーザ本人であることを確認するために認証を行います

■Outlook2019の場合

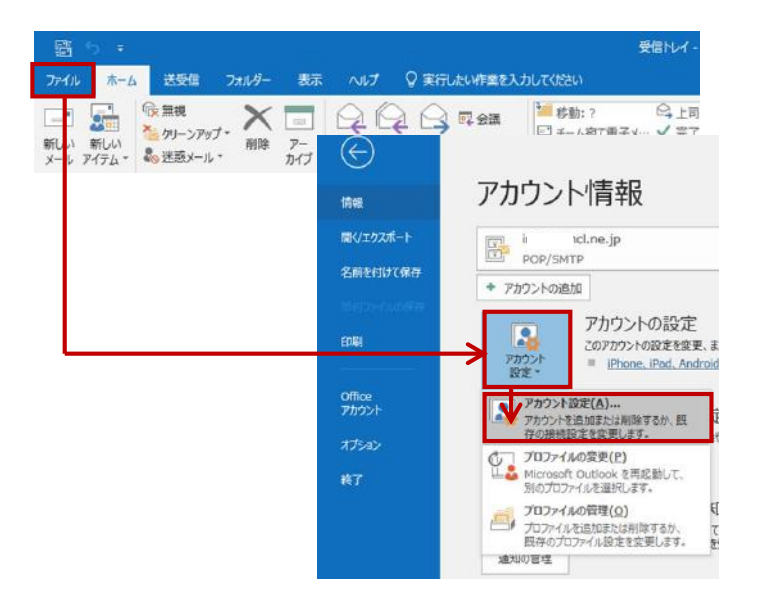

1. Outlookを起動します

【ファイル】を選択し、「アカウント情報」 画面で【アカウント設定】【アカウント設 定】を選択します

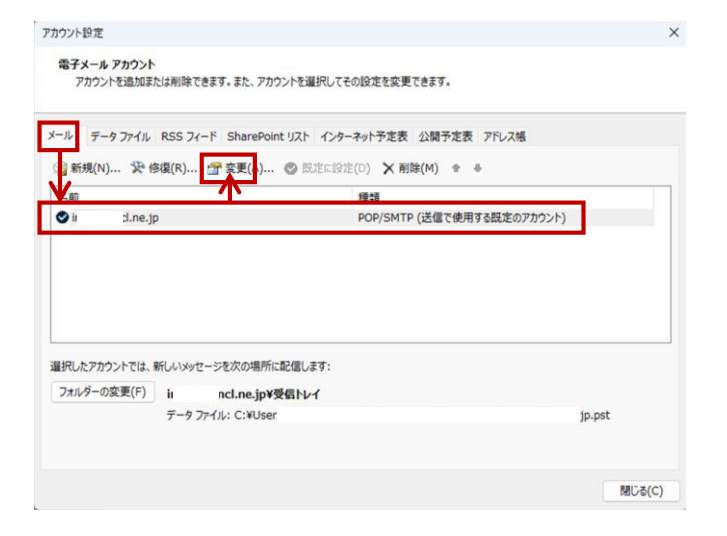

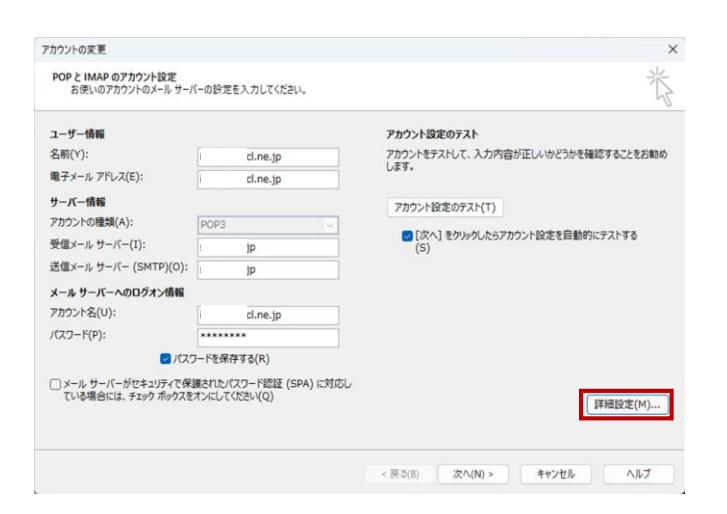

## 2. 該当のメールアドレスを選択します

「アカウント設定」画面で【メール】タブで 該当アドレスを選択し【変更】を選択しま す

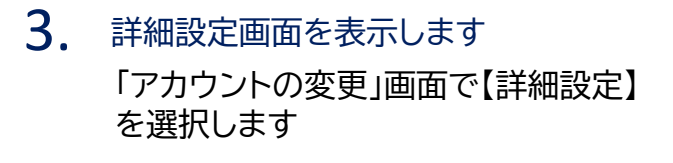

| インターネット電子メール設定  |                           | ×     |
|-----------------|---------------------------|-------|
| 全般送信サーバー        | 詳細設定                      |       |
| ✓ 送信サーバー (SMTF) | e) は認証が必要(O)              |       |
| ○ 受信メール サーバ     | ーと同じ設定を使用する(U)            |       |
| ○次のアカウントとパ      | スワードでログオンする(L)            |       |
| アカウント名(N):      |                           |       |
| パスワード(P):       |                           |       |
|                 | 🔄 パスワードを保存する(R)           |       |
| セキュリティでも        | 呆護されたパスワード認証 (SPA) に対応(Q) |       |
| ○メールを送信する       | 前に受信メール サーバーにログオンする(I)    |       |
|                 |                           |       |
|                 |                           |       |
|                 |                           |       |
|                 |                           |       |
|                 |                           |       |
|                 |                           |       |
|                 |                           |       |
|                 |                           |       |
|                 | ОК                        | キャンセル |

4. SMTP認証設定を確認します

「インターネット電子メール設定」画面で 【送信サーバー】タブを選択し、以下の項 目を確認します。

【送信サーバ(SMTP)は認証が必要】:チェック 【受信メールサーバーと同じ設定を使用する】:選択